## Prezados alunos,

## Prazo de renovação de matrícula: 27/04 - 28/04

A solicitação de renovação de matrícula é o ato formal pelo qual o discente efetiva a permanência na instituição, oficializa a intenção de continuidade dos estudos e deverá ser feita, obrigatoriamente, em cada período letivo, conforme o calendário acadêmico.

O discente que não solicitar a renovação de matrícula, poderá solicitar renovação extemporânea no prazo de **até 5 (cinco) dias letivos** após o início do período letivo subsequente, mediante apresentação de justificativa por escrito.

O discente de curso subsequente que tiver seu pedido de matrícula extemporânea deferido perderá a prioridade de matrícula nas disciplinas pretendidas.

#### Para os Cursos Superiores e Subsequente

O processo de renovação de matrícula constituído pelas etapas de solicitação de renovação de matrícula, sugestão e ajuste de matrícula em componentes curriculares.

## **Possíveis Inconsistências**

Se a tela do ambiente acadêmico estiver "travada", veja se o 'pop-ups" está bloqueado no seu navegador de internet. Você deverá habilitá-lo.

Caso apareça alguma inconsistência (*não aparece a avaliação para preenchimento*) o aluno deverá informar o ocorrido via e-mail para a secretaria com o **nome completo**, **RA** e o **curso** para as devidas tratativas.

#### secretaria.sabara@ifmg.edu.br

O aluno deverá informar para a secretaria do campus Sabará, **dentro do prazo da renovação de matrícula** conforme descrito no calendário acadêmico, as possíveis inconsistências e aguardar a resposta do setor. Não há necessidade de mandar e-mail para os outros setores, bem como não precisa encaminhar mais de uma mensagem, pois isso dificulta e atrasa todo o atendimento.

| Usuário:   Coligada: 1 - Instituto Fede                       | Pop-ups bloqueados:<br>• https://meu.ifmg.eduodule=S&LoadFull=FALSE                            | <u>Fale Conosco</u> Ambiente + <u>Sair</u> |
|---------------------------------------------------------------|------------------------------------------------------------------------------------------------|--------------------------------------------|
|                                                               | <ul> <li>Sempre permitir pop-ups e redirecionamentos<br/>de https://meu.ifmg.edu.br</li> </ul> |                                            |
| Academico     Dados pessoais     Histórico                    | <ul> <li>Continuar bloqueando</li> </ul>                                                       | ui.                                        |
| Motas/faltas etapas                                           | Gerenciar                                                                                      |                                            |
| 🌾 <u>Notas de avaliações</u><br>🚘 <u>Entrega de trab./avr</u> |                                                                                                |                                            |
| - <u>Marcia diária</u><br>- <u>Marcia diária</u>              |                                                                                                |                                            |
| Renovação Matrícula<br>Ativ. curriculares                     |                                                                                                |                                            |
| ···· ♣ Ocorrências<br>↔ ★ Solicitações                        |                                                                                                |                                            |
| Plano de aula                                                 |                                                                                                |                                            |
| Quadro de avisos                                              |                                                                                                |                                            |

Sabará, 27 de abril de 2021.

Coordenação do Registro e Controle Acadêmico Campus Sabará

# TUTORIAL PARA SOLICITAÇÃO DE RENOVAÇÃO DE MATRÍCULA ATRAVÉS DO MEUIFMG

1. Passo 1 – Autenticação: Faça o Login no MeuIFMG – https://meu.ifmg.edu.br, com o seu usuário e senha.

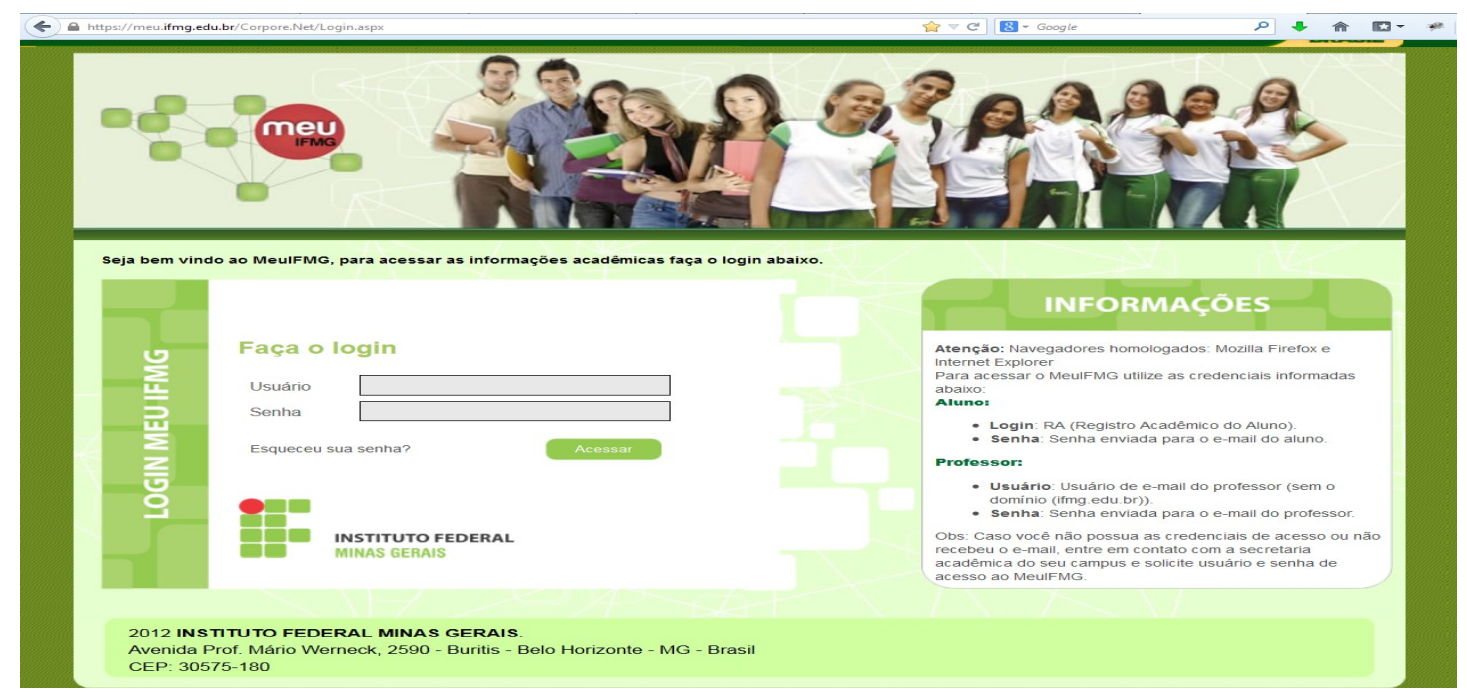

2. Passo 2 – Selecionando o Educacional: Na página inicial do MeuIFMG - Selecione Educacional, conforme imagem abaixo:

| + https://meu.ifmg.edu.br/                                                                                                    | /Corpore.Net/Main.aspx?ShowMode=2&SelectedMenuIDKey= | ⊽ C <sup>el</sup> S → Google |
|----------------------------------------------------------------------------------------------------|------------------------------------------------------|------------------------------|
| Usuário                                                                                                    | Coligada: 1 - Instituto Federal Minas Gerais         |                              |
| Início                                                                                                    |                                                      |                              |
| <ul> <li>Educacional<br/>Participe da comunidade<br/>académica da sua Instituição d<br/>Ensino. Veja o que preparamos<br/>para nossa interação.</li> <li>Aval. Institucional</li> <li>Adas pessoais</li> <li>Quadro de horários</li> </ul> | SELECIONE EDUCACIONAL                                |                              |

3. Passo 3 – Selecionando o Contexto Educacional: Selecione o período letivo corrente no qual ainda está matriculado.

| 11                 | Loício z. Educacional z. Acadêm | iso z. Aluno:                                                                 |                                                                                                   |                                                                                                    |                                                       |  |
|--------------------|---------------------------------|-------------------------------------------------------------------------------|---------------------------------------------------------------------------------------------------|----------------------------------------------------------------------------------------------------|-------------------------------------------------------|--|
|                    | Contexto Educacional            |                                                                               |                                                                                                   |                                                                                                    |                                                       |  |
| Dados pessoais     | Contexto Educacional            |                                                                               |                                                                                                   |                                                                                                    |                                                       |  |
| <u>Histórico</u>   | Curso:                          |                                                                               | Série:                                                                                            |                                                                                                    |                                                       |  |
| Mov. acadêmica     | Periodo Letivo:                 |                                                                               | KA:                                                                                               |                                                                                                    |                                                       |  |
| Notas/faltas etap: |                                 |                                                                               |                                                                                                   |                                                                                                    |                                                       |  |
| ntregas de trab.,  |                                 |                                                                               |                                                                                                   |                                                                                                    |                                                       |  |
| Frequência diária  |                                 |                                                                               |                                                                                                   |                                                                                                    |                                                       |  |
| Ativ, curriculares |                                 |                                                                               |                                                                                                   |                                                                                                    |                                                       |  |
| Renovação Matríc   |                                 |                                                                               |                                                                                                   |                                                                                                    |                                                       |  |
| Ocorrências        |                                 |                                                                               |                                                                                                   |                                                                                                    |                                                       |  |
| Solicitações       |                                 |                                                                               |                                                                                                   |                                                                                                    |                                                       |  |
| Plano de aula      |                                 |                                                                               |                                                                                                   |                                                                                                    |                                                       |  |
| Docs. Pendentes    |                                 | Contexto educa                                                                | cional                                                                                            |                                                                                                    | ×                                                     |  |
|                    |                                 |                                                                               | Selecione                                                                                         | um Período Letivo/Curso                                                                                                    |                                                       |  |
|                    |                                 |                                                                               | Derectorie                                                                                        |                                                                                                    |                                                       |  |
|                    |                                 | P. letivo                                                                     | Curso                                                                                             | Habilitação/Série                                                                                                    | Turno                                                 |  |
|                    |                                 | <ul> <li>P. letivo</li> <li>2012.2</li> </ul>                                 | Curso<br>Engenharia Elétrica                                                                      | Habilitação/Série<br>Bacharelado em Engenharia Elétrica                                                                                                    | Turno<br>Integral                                     |  |
|                    |                                 | <ul> <li>P. letivo</li> <li>≥012.2</li> <li>≥013.1</li> </ul>                 | Curso<br>Engenharia Elétrica<br>Engenharia Elétrica                                               | Habilitação/Série<br>Bacharelado em Engenharia Elétrica<br>Bacharelado em Engenharia Elétrica                                                                             | Turno<br>Integral<br>Integral                         |  |
|                    |                                 | P. letivo<br>2012.2<br>2013.1<br>2013.2                                       | Curso<br>Engenharia Elétrica<br>Engenharia Elétrica<br>Engenharia Elétrica                        | Habilitação/Série<br>Bacharelado em Engenharia Elétrica<br>Bacharelado em Engenharia Elétrica<br>Bacharelado em Engenharia Elétrica                                       | Turno<br>Integral<br>Integral<br>Integral             |  |
|                    |                                 | P. letivo<br>2012.2<br>2013.1<br>2013.2<br>2013.2                             | Curso<br>Engenharia Elétrica<br>Engenharia Elétrica<br>Engenharia Elétrica<br>Engenharia Elétrica | Habilitação/Série<br>Bacharelado em Engenharia Elétrica<br>Bacharelado em Engenharia Elétrica<br>Bacharelado em Engenharia Elétrica<br>Bacharelado em Engenharia Elétrica | Turno<br>Integral<br>Integral<br>Integral<br>Integral |  |
|                    |                                 | P. letivo           2012.2           2013.1           2013.2           2014.1 | Curso<br>Engenharia Elétrica<br>Engenharia Elétrica<br>Engenharia Elétrica<br>Engenharia Elétrica | Habilitação/Série<br>Bacharelado em Engenharia Elétrica<br>Bacharelado em Engenharia Elétrica<br>Bacharelado em Engenharia Elétrica<br>Bacharelado em Engenharia Elétrica | <b>Turno</b><br>Integral<br>Integral<br>Integral      |  |
|                    |                                 | P. letivo           2012.2           2013.1           2013.2           2014.1 | Curso<br>Engenharia Elétrica<br>Engenharia Elétrica<br>Engenharia Elétrica<br>Engenharia Elétrica | Habilitação/Série<br>Bacharelado em Engenharia Elétrica<br>Bacharelado em Engenharia Elétrica<br>Bacharelado em Engenharia Elétrica<br>Bacharelado em Engenharia Elétrica | Turno<br>Integral<br>Integral<br>Integral<br>Integral |  |
|                    |                                 | P. letivo           2012.2           2013.1           2013.2           2014.1 | Curso<br>Engenharia Elétrica<br>Engenharia Elétrica<br>Engenharia Elétrica<br>Engenharia Elétrica | Habilitação/Série<br>Bacharelado em Engenharia Elétrica<br>Bacharelado em Engenharia Elétrica<br>Bacharelado em Engenharia Elétrica<br>Bacharelado em Engenharia Elétrica | Turno<br>Integral<br>Integral<br>Integral<br>Integral |  |
|                    |                                 | P. letivo           2012.2           2013.1           2013.2           2014.1 | Curso<br>Engenharia Elétrica<br>Engenharia Elétrica<br>Engenharia Elétrica<br>Engenharia Elétrica | Habilitação/Série<br>Bacharelado em Engenharia Elétrica<br>Bacharelado em Engenharia Elétrica<br>Bacharelado em Engenharia Elétrica<br>Bacharelado em Engenharia Elétrica | Turno<br>Integral<br>Integral<br>Integral<br>Integral |  |
|                    |                                 | P. letivo           2012.2           2013.1           2013.2           2014.1 | Curso<br>Engenharia Elétrica<br>Engenharia Elétrica<br>Engenharia Elétrica<br>Engenharia Elétrica | Habilitação/Série<br>Bacharelado em Engenharia Elétrica<br>Bacharelado em Engenharia Elétrica<br>Bacharelado em Engenharia Elétrica<br>Bacharelado em Engenharia Elétrica | Turno<br>Integral<br>Integral<br>Integral<br>Integral |  |
|                    |                                 | P. letivo           2012.2           2013.1           2013.2           2014.1 | Curso<br>Engenharia Elétrica<br>Engenharia Elétrica<br>Engenharia Elétrica<br>Engenharia Elétrica | Habilitação/Série<br>Bacharelado em Engenharia Elétrica<br>Bacharelado em Engenharia Elétrica<br>Bacharelado em Engenharia Elétrica<br>Bacharelado em Engenharia Elétrica | Turno<br>Integral<br>Integral<br>Integral<br>Integral |  |
|                    |                                 | P. letivo           2012.2           2013.1           2013.2           2014.1 | Curso<br>Engenharia Elétrica<br>Engenharia Elétrica<br>Engenharia Elétrica                        | Habilitação/Série<br>Bacharelado em Engenharia Elétrica<br>Bacharelado em Engenharia Elétrica<br>Bacharelado em Engenharia Elétrica<br>Bacharelado em Engenharia Elétrica | Turno<br>Integral<br>Integral<br>Integral<br>Integral |  |
|                    |                                 | P. letivo           2012.2           2013.1           2013.2           2014.1 | Curso<br>Engenharia Elétrica<br>Engenharia Elétrica<br>Engenharia Elétrica                        | Habilitação/Série<br>Bacharelado em Engenharia Elétrica<br>Bacharelado em Engenharia Elétrica<br>Bacharelado em Engenharia Elétrica<br>Bacharelado em Engenharia Elétrica | Turno<br>Integral<br>Integral<br>Integral             |  |

4. Passo 4 – Abrindo Solicitação: No menu à esquerda no canto inferior, selecione o Menu Avaliação Institucional, conforme imagem abaixo:

| Usuário:                    | Coligada: 1 - Instituto Federal Minas             | Gerais                      |                        |                    | <u>Fa</u>        | <u>le Conosco</u> Ambiente 👻 <u>Sair</u> |
|-----------------------------|---------------------------------------------------|-----------------------------|------------------------|--------------------|------------------|------------------------------------------|
|                             | Início • Educacional • Acadêmico • Aluno: 0002236 | - Amauri Augusto de Olivei  | ra                     |                    |                  |                                          |
| Sand Series                 | Contexto Educacional                              |                             |                        |                    |                  |                                          |
| - O Dados pessoais          |                                                   |                             |                        |                    |                  |                                          |
| Histórico                   | Curso: Engenharia Elétrica                        | Habilitação: Bacharelado e  | em Engenharia Elétrica |                    |                  |                                          |
| - 🗞 Mov. acadêmica          | Período Letivo: 2014.1                            | RA:                         |                        |                    |                  | Alterar contexto educacional             |
|                             |                                                   |                             |                        |                    |                  | ,                                        |
| Notas/faltas etap:          | Dados pessoais                                    |                             |                        |                    |                  |                                          |
| Erequência diária           | Registro Acadêmico                                |                             | Nome                   |                    |                  |                                          |
| Quadro de horário           | Data de nascimento                                |                             | Naturalidada           |                    | Estado natal     |                                          |
| 🕀 🔏 Ativ. curriculares      |                                                   |                             | :                      |                    |                  |                                          |
| - 🕖 <u>Renovação Matric</u> |                                                   |                             |                        |                    |                  |                                          |
| Colicitación                | Filiação                                          |                             |                        |                    |                  |                                          |
| Matriz curricular           | Pai                                               |                             |                        |                    |                  |                                          |
| Plano de aula               |                                                   |                             |                        |                    |                  |                                          |
| Docs. Pendentes             | Mãe                                               |                             |                        |                    |                  |                                          |
|                             |                                                   |                             |                        |                    |                  |                                          |
|                             |                                                   |                             |                        |                    |                  |                                          |
|                             | Endereço                                          |                             |                        |                    |                  |                                          |
|                             | Logradouro                                        |                             |                        | Número             |                  |                                          |
|                             | Complemento                                       |                             |                        | Bairro             |                  |                                          |
|                             | Casa                                              |                             |                        |                    |                  |                                          |
|                             | CEP                                               | Cidade                      | •                      | Estado             |                  |                                          |
|                             | **X 35570-000                                     |                             |                        | MG Mir             | nas Gerais 🔍 🗸 🖉 |                                          |
|                             | Pais                                              |                             |                        |                    |                  |                                          |
|                             | Email                                             |                             |                        |                    |                  |                                          |
|                             | Email                                             |                             |                        |                    |                  |                                          |
|                             | Telefone residencial                              | Telefor                     | ne celular             | Telefone 3         |                  |                                          |
|                             | <b>14</b>                                         | ==)(                        |                        | <b>**X</b> (##)##; | ##-####          |                                          |
|                             | Solicitar alteração                               |                             |                        |                    |                  |                                          |
|                             |                                                   |                             |                        |                    |                  |                                          |
|                             |                                                   |                             |                        |                    |                  |                                          |
|                             |                                                   |                             |                        |                    |                  |                                          |
|                             |                                                   |                             |                        |                    |                  |                                          |
|                             |                                                   |                             |                        |                    |                  |                                          |
|                             |                                                   |                             |                        |                    |                  |                                          |
|                             |                                                   |                             |                        |                    |                  |                                          |
| •                           |                                                   |                             |                        |                    |                  |                                          |
| 🕍 Materiais                 |                                                   |                             |                        |                    |                  |                                          |
| 8                           |                                                   |                             |                        |                    |                  |                                          |
| Protessor                   |                                                   |                             |                        |                    |                  |                                          |
| Biblioteca                  | CLICAR EM AVALIAÇÃO                               | NSTITUCIONAL                |                        |                    |                  |                                          |
|                             | Mercagens <u>Alexan</u>                           |                             |                        |                    |                  |                                          |
| Avaliação Instituc          | Consulte elus dados e em caso de dúvida entre em  | contato o setor de Registro | Acadêmico.             |                    |                  |                                          |
| Relatórios                  |                                                   |                             |                        |                    |                  |                                          |

5. Passo 5 – Abrindo Solicitação: Selecione o item Aval. Institucional conforme demonstra a figura abaixo:

| Usu | ário:              | Coligada: 1 - Instituto Federal Minas Gerais                             |
|-----|--------------------|--------------------------------------------------------------------------|
|     |                    | Início • Educacional • Avaliação Institucional • Avaliação Institucional |
| Ś   | Acadêmico          | 4 Avaliar outros itens:                                                  |
| 1   | Materiais          | Aluno                                                                    |
| 8   | Professor          |                                                                          |
|     | Biblioteca         |                                                                          |
| Ð   | Avaliação Instituc |                                                                          |
| L   | Aval. Institucion: | SELECIONAR AVAL. INSTITUCIONAL                                           |
|     |                    |                                                                          |
|     |                    |                                                                          |

6. Passo 6 – Abrindo Solicitação: O MeuIFMG irá exibir os tipos Avaliações disponíveis, selecione o item Aluno, conforme imagem abaixo:

| Usuário: Honorea Coligada: 1 - Instituto Federal Minas Gerais |                                                                          |  |  |  |
|---------------------------------------------------------------|--------------------------------------------------------------------------|--|--|--|
|                                                               | Início 🔻 Educacional 👻 Avaliação Institucional 👻 Avaliação Institucional |  |  |  |
| Acadêmico                                                     | 4 Avaliar outros itens:                                                  |  |  |  |
| 🖆 Materiais                                                   |                                                                          |  |  |  |
| 🕈 Professor                                                   | SELECIONAR O TIEM ALONO                                                  |  |  |  |
| Biblioteca                                                    |                                                                          |  |  |  |
| Avaliação Instituc                                            |                                                                          |  |  |  |
| Aval. Instituciona                                            |                                                                          |  |  |  |
|                                                               |                                                                          |  |  |  |
|                                                               |                                                                          |  |  |  |
|                                                               |                                                                          |  |  |  |

7. **Passo 7 – Preenchendo solicitação:** O MeuIFMG irá abrir a tela de solicitação de renovação de matrícula como uma Avaliação. Você deverá preencher todos as questões da solicitação que são obrigatórias, conforme imagem abaixo:

| 🕹 Avaliação Institucional - Mozilla Firefox                                                                                                    |               | • 🗙   |
|----------------------------------------------------------------------------------------------------|---------------|-------|
| https://meu.ifmg.edu.br/Corpore.Net/SOURCE/Edu-Educacional/RM.EDU.AVALIACAOINSTITUCIONAL/EduExecutaAvaliacao.aspx?EXECTEST=8EBC35407F&FI                                                                     | LESTYLENAME=E | · 🖗 🖣 |
| Image: Aluno         Questionário Socioeconômico - PROEX nº 01/2014         Image: Dicas         Neste espaço você irá responder algumas questões relativas às características individuais do item avaliado. |               |       |
| Questão 1<br>Deseja renovar a matrícula? (Resposta obrigatória)                                                                                                    | <b>S</b>      |       |
| © B - Não Questão 2 Situação da mãe: (Resposta obrigatória) © A - Procente                                                                                                    | yn            | _     |
| <ul> <li>B - Ausente</li> <li>C - Falecida</li> <li>Questão 3</li> <li>Grau de instrução do pai: (Resposta obrigatória)</li> </ul>                                                                           | <b>u</b>      |       |
| <ul> <li>A - Analfabeto</li> <li>B - 1º grau incompleto</li> <li>C - 1º grau completo</li> <li>D - 2º grau incompleto</li> <li>E - 2º grau completo</li> </ul>                                               |               |       |
| <ul> <li>F - Superior incompleto</li> <li>G - Superior completo</li> <li>H - Outro (Clique no botão "Inserir comentário" à direita para especificar)</li> <li>Questão 4</li> </ul>                           |               |       |
| Situação do pai: (Resposta obrigatória)<br>O A - Presente<br>O B - Ausente<br>O C - Falecido                                                                                                    |               |       |

#### ATENÇÃO: APÓS INICIAR O PREENCHIMENTO DO QUESTIONÁRIO, NÃO FECHE ELE CLICANDO NO X, POIS SUA SOLICITAÇÃO NÃO SERÁ ENVIADA CORRETAMENTE E VOCÊ NÃO TERÁ COMO COMPLEMENTAR A SOLICITAÇÃO POSTERIORMENTE.

8. **Passo 8 – Finalização da Solicitação:** Após o preenchimento de todos os itens, você deverá clicar em Finalizar para concluir sua solicitação de matrícula.

| 😻 Avaliação Institucional - Mozilla Firefox                                                                 |                                                                                          |            |
|----------------------------------------------------------------------------------------------------|------------------------------------------------------------------------------------------|------------|
| A https://meu.ifmg.edu.hr/Corpore.Net/SOURCE/Edu-Educacional/RM.EDU.AVAITACADINSTITUCIONAL/EduEvecutz       | aAvaliacao.aspx?EXECTEST=8ERC35407E&EILESTVLENAME=EduAvaliacao&/EILESTVLEDIRECTORY=SOURC | F/Fd 🤗     |
| Questão 7                                                                                                   |                                                                                          |            |
| Renda familiar (em salários mínimos - digite somente números inteiros): <mark>(Resposta obrigatória)</mark> | 100 m                                                                                    |            |
|                                                                                                    | Insira um número inteiro, mai                                                            | s<br>IMOS. |
|                                                                                                    |                                                                                          |            |
| Questão 8                                                                                                   |                                                                                          |            |
| Área de procedência: (Resposta obrigatória)                                                                 |                                                                                          |            |
| 🔘 A - Urbana                                                                                                |                                                                                          |            |
| 🔘 B - Rural                                                                                                 |                                                                                          |            |
| Ourself a D                                                                                                 |                                                                                          |            |
|                                                                                                    | Sec. 19                                                                                  |            |
| Kesidencia: (Kesposta obrigatoria)                                                                          |                                                                                          |            |
| 🔘 A - Prćpria                                                                                               |                                                                                          |            |
| O B - Alugada pelos pais                                                                                    |                                                                                          |            |
| C - Própria dos país                                                                                        |                                                                                          |            |
| O D - Cedida                                                                                                |                                                                                          |            |
| 🔍 E - Alugada por você                                                                                      |                                                                                          |            |
| Questão 10                                                                                                  |                                                                                          |            |
| Você reside: (Resposta obrigatória)                                                                         | <b>M</b>                                                                                 |            |
| O A - Com amigos                                                                                            |                                                                                          |            |
| O B - Com os pais                                                                                           |                                                                                          |            |
| ◎ C - Em casa de estudantes                                                                                 |                                                                                          |            |
| 🔘 D - Com o cônjuge                                                                                         |                                                                                          |            |
| 🔘 E - Com a mãe                                                                                             |                                                                                          |            |
| 🔘 F - Com o pai                                                                                             |                                                                                          |            |
| C Em pensionato                                                                                             |                                                                                          |            |
| ♡ H - Outro (Clique nº botão "Inserir comentáro" à direita para especificar)                                |                                                                                          |            |
| Questão 11                                                                                                  |                                                                                          |            |
| Grau de instrução da mãe: (Resposta obrigatória)                                                            |                                                                                          |            |
| 🔿 A - Analfabeta                                                                                            |                                                                                          |            |
| ◎ B - 1º grau incompleto                                                                                    |                                                                                          |            |
| ◯ C - 1º grau completo                                                                                      |                                                                                          |            |
| D - 2º grau incompleto                                                                                      |                                                                                          |            |
| © E - 2º grau completo                                                                                      |                                                                                          |            |
| C F - Superior incompleto                                                                                   |                                                                                          |            |
| C G - Superior completo                                                                                     |                                                                                          |            |
| 🔍 H - Outro (Clique no botão "Inserir comentáro" à direita para especificar)                                |                                                                                          |            |
|                                                                                                    | APÓS O PREENCHIMENTO DEVE-SE CLICAR EM FINALIZAR                                         | lizar      |

**9. Passo 9 – Finalização da Solicitação:** O MeuIFMG irá solicitar uma confirmação da finalização da Avaliação que é a solicitação de renovação de matrícula. Clique em OK para confirmar.

| 3 | Avaliação Institucional - Mozilla Firefox                                                        |                                          |                                     |
|---|--------------------------------------------------------------------------------------------------|------------------------------------------|-------------------------------------|
|   | https://meu.ifmg.edu.br/Corpore.Net/SOURCE/Edu-Educacional/RM.EDU.AVALIACAOINSTIT                | UCIONAL/EduExecutaAvaliacao.aspx?EXECTES | T=8EBC35407F&FILESTYLENAME=EduAvali |
|   | Questão 7<br>Renda familiar (em salários mínimos - digite somente números inteiros): (Resposta o |                                          |                                     |
|   | 1                                                                                                |                                          |                                     |
|   | Questão 8<br>Área de procedência: (Resposta obrigatória)                                         |                                          |                                     |
|   | <ul> <li>A - Urbana</li> <li>B - Rural</li> </ul>                                                |                                          |                                     |
|   | Questão 9 Residência: (Resposta obrigatória)                                                     | Deseia realmente finalizar a Avaliação?  |                                     |
|   | <ul> <li>A - Própria</li> <li>B - Alugada pelos pais</li> <li>C - Própria dos pais</li> </ul>    |                                          |                                     |
|   | <ul> <li>D - Cedida</li> <li>E - Alugada por você</li> </ul>                                     | OK Cancelar                              |                                     |
|   | Questão 10<br>Você reside: (Resposta obrigatória)                                                |                                          |                                     |

**10. Passo 10 – Finalização da Solicitação:** Após finalizar a avaliação sua solicitação já será efetivada e aparecerá a Mensagem **"Nenhuma avaliação encontrada/configurada",** como mostra a figura abaixo:

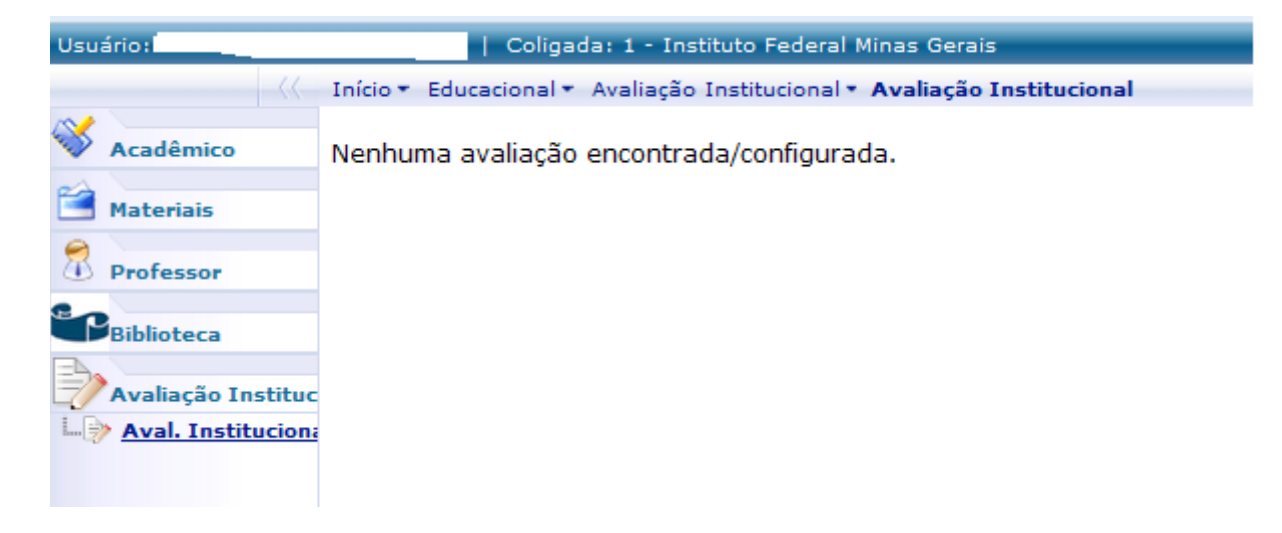

ATENÇÃO: NENHUM EMAIL DE CONFIRMAÇÃO SERÁ ENVIADO. SUA CONFIRMAÇÃO SERÁ A TELA ACIMA.